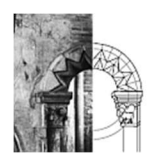

Magyar Építész Kamara O N L I N E

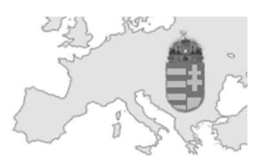

# E-ÜGYINTÉZÉS BIZTOSÍTÁSOK KEZELÉSE FELHASZNÁLÓI ÚTMUTATÓ

Utolsó módosítás: 2025.05.22

#### BEVEZETÉS

A Kamarai e-ügyintézési rendszeren belül érhető el KÖTELEZŐ TERVEZŐI FELELŐSSÉGBIZTOSÍTÁSOK (továbbiakban: **KTFB**) nyilvántartása.

Az építészeti-műszaki (beleértve az építészeti, belsőépítészeti, tájépítészi és tűzvédelmi tervezési) tervezési és tervezői művezetési szakmagyakorlási tevékenységet (továbbiakban tervezési tevékenység) végző, illetve a szakmagyakorlási engedélyt benyújtó kamarai tag ezen a modulon keresztül saját maga tudja megtenni a kötelező tervezői felelősségbiztosításra vonatkozó nyilatkozatát, amennyiben ügyfélkapun keresztül jelentkezik be a Kamarai e-ügyintézési rendszerébe. A nyilatkozat megtételére vonatkozó adminisztrációs felület (Biztosítások kezelése modul) kizárólag az ügyfélkapun keresztüli belépéssel érhető el, MÉK azonosító (e-mail cím és jelszó) használatával nem.

### A rendszer elérhetősége: https://eugyintezes.mekon.hu/

Az ellenőrzésre vonatkozó kamarai szabályzat innen érhető el: https://mek.hu/id-48234

A kötelező felelősségbiztosításra vonatkozó tájékoztatás innen érhető el: https://mek.hu/id-48237

Az ügyfélkapu használatához súgó az alábbi linken érhető el: https://ugyfelkapu.gov.hu/sugo

|                                                                                                    | Magyar<br>(                                                                                                | R ÉPÍTÉSZ<br>O N L I N H         | Kamara<br>E                                                                                                    |  |  |
|----------------------------------------------------------------------------------------------------|----------------------------------------------------------------------------------------------------|----------------------------------|----------------------------------------------------------------------------------------------------|--|--|
| www.mek.hu e-Ügyintézé                                                                                                    | és Névjegyzék Cégny                                                                                        | yilvántartás Területi kar        | narák                                                                                                    |  |  |
| 👚 » e-Ügyintézés » Bejelentke                                                                                                    | zés                                                                                                    |                                  |                                                                                                    |  |  |
| Lépjen be a Kamarai E                                                                                                    | -Ügyintézésbe!                                                                                             |                                  |                                                                                                    |  |  |
| Belépés MÉK azonosítóval                                                                                                    | Belépés Ügyfélkapu azonosítóv                                                                              | ival (Ügyfélkapu+, DÁP)          |                                                                                                    |  |  |
| ügyintézés szabadon                                                                                                    | Úgyfélkapu belépés<br>• Amennyiben elfelejtette jelsza<br>• Segítség az ügyfélkapu haszn<br>• Regisztráció | avát kattintson ide<br>nálatához | Váltson Ügyfélkapu+-ra!<br>Állítsa be a kétfaktoros azonosítást, és jelentkezzen be<br>biztonságosabban, hitelesítő alkalmazással vagy e-mailes<br>kóddal.<br>További információk |  |  |
| <ul> <li>Bejelentkezés folyamata</li> <li>1. Kérjük kattintson az Ügyfélkapu belépés gombra a bejelentkezés megkezdéséhez, ez a Központi Azonosítási Ügynök azonosítási szolgáltatás oldalára irányítaj Önt.</li> <li>2. Válasszon az azonosítási módok közü: Ügyfélkapu+ hitelesítő alkalmazással, Ügyfélkapu+ e-mail kóddal, DÁP.</li> <li>3. Végezze el a kéttaktoros azonosítást.</li> <li>4. Ezután az oldal visszairányítja a Kamarai e-Ügyintézési rendszer felületére.</li> <li>Amennyiben itt hibaüzenetet kap, mert sikertelen volt az azonosítása az Ön névjeyyzéki adatlapjával, kérjük, vegye fel a kapcsolatot az illetékes területi építész kamarával. Fontos, hogy az állami rendszerekben tárolt aktuális adatok szerepeljenek a névjegyzéki adatlapon is.</li> <li>Gyors linke:</li> <li>Területi kamarák elérhetőségei</li> <li>Közigazgatási ügyfélszolgálat</li> </ul> |                                                                                                    |                                  |                                                                                                    |  |  |

### KORLÁTOZÁSOK

A szakmagyakorló kamarai tag (tag) csak saját maga nevében tehet nyilatkozatot és csak saját nyilatkozataihoz férhet hozzá. A területi kamarák ügyintézői, csak az általuk nyilvántartottszakmagyakorlók esetén kezelhetik a kapcsolódó nyilatkozatokat.

#### BELÉPÉS MÉK AZONOSÍTÓVAL

A nyilatkozat megtételére vonatkozó a felület (Biztosítások kezelése modul) kizárólag az ügyfélkapun keresztüli belépéssel érhető el, MÉK azonosító (e-mail cím és jelszó) használatával nem.

| Kezdőlap Személyes adatok Je                      | zó kezelés Ūgyek és státuszaik      | Biztosítások kezelése | Továbbképzések | Kijelentkezés |
|---------------------------------------------------|-------------------------------------|-----------------------|----------------|---------------|
| Biztosítások kezelése                             |                                     |                       |                |               |
| A biztosítási nyilatkozat rögzítése csak Ügyfélka | ous bejelentkezést követően engedél | yezett!               |                |               |

### HASZNÁLAT ÉS MŰKÖDÉS – TÁBLÁZAT, ADATOK

A kamarai e-Ügyintézési rendszerben (<u>https://eugyintezes.mekon.hu</u>) a bejelentkezést követően válasszuk a **Biztosítások kezelése** funkciót:

| 👚 » e-Ügyintézés | » Tag kezdőlap    |                |                     |                       |                |               |
|------------------|-------------------|----------------|---------------------|-----------------------|----------------|---------------|
| Bejelentkezet    | t adminisztrátor: | Teszt Sándor   | (21-0003)   Sta     | átusz: admin          |                |               |
| Kezdőlap         | Személyes adatok  | Jelszó kezelés | Ügyek és státuszaik | Biztosítások kezelése | Továbbképzések | Kijelentkezés |

A Biztosítások kezelése funkciógombot megnyomva betöltődik a modul. Itt a már feltöltött biztosítási nyilatkozatokat láthatjuk.

# A biztosítási nyilatkozatok adattartalma függ a nyilatkozatban meghatározott tervezési szakmagyakorlási tevékenység formától.

A nyilatkozat rögzítésénél az alábbi **tervezési szakmagyakorlási tevékenység formák** közül választhatunk:

- Adószámos magánszemély
- Egyéni vállalkozó
- Alkalmazott
- Nem végez felelősségbiztosításhoz kötött tevékenységet

# Az adattartalom mellett biztosítási nyilatkozatok státusza fontos még, ebből három állapotot különböztet meg a rendszer:

- Beküldve érvényes és kitöltött nyilatkozat
- Ellenőrizve a területileg illetékes területi építész kamara ellenőrizte a nyilatkozatot
- Szerkesztés alatt a nyilatkozat még nem érvényes szerkesztés vagy hiánypótlás alatt van
- Törölve a nyilatkozat már nem érvényes, törölve lett

A megjelenő táblázatról:

Biztosítások kezelése táblázatban az alábbi mezők jelennek meg, mind szűrhető is tartalomra a fejléc alatti mezők segítségével:

- Tevékenység formája: tervezési szakmagyakorlási tevékenység forma, amely meghatározza a nyilatkozatot
- Időszak kezdete: a kiválasztott tevékenységi formához kapcsolódó időintervallum kezdete,
- Időszak vége: a kiválasztott tevékenységi formához kapcsolódó időintervallum vége
- Kötvényszám: biztosítási kötvényszám, kivétel a "Nem végez felelősségbiztosításhoz kötött tevékenységet" tevékenység forma, ott ez a mező üres

| Szerk. | Tevékenység formája | Időszak kezdete | Időszak vége 🗘 | Kötvényszám | Státusz |
|--------|---------------------|-----------------|----------------|-------------|---------|
|        |                     |                 |                |             | Mind    |

### HASZNÁLAT ÉS MŰKÖDÉS – ÚJ BIZTOSÍTÁSI NYILATKOZAT RÖGZÍTÉSE

Az **Új biztosítási nyilatkozat rögzítése** gombot megnyomva betöltődik a nyilatkozat rögzítési űrlap.

| 1. Kérjük adja meg, hogy a te                                                  | rvezési szakmagyakorlási | i tevékenységét milyen vállalkozási és/vagy munkavállalói formában végzi. |  |  |
|--------------------------------------------------------------------------------|--------------------------|---------------------------------------------------------------------------|--|--|
| ervezési szakmagyakorlási tevékenység formája Kérjük vállasszon a listából 🛛 🗸 |                          |                                                                           |  |  |
| Kävetkező lépés                                                                | Mégaam                   |                                                                           |  |  |
| Roverkez0 lepes                                                                | wiegsem                  |                                                                           |  |  |

 lépésben ki kell választani a tervezési szakmagyakorlási tevékenység formáját, majd a Következő lépés gombra kattintva folytatni a rögzítést. A megjelenő űrlapon a tevékenység formája már nem módosítható. Ennek a mezőnek az értéke csak olvashatóan jelenik meg.

| Én Simon Nándor (21-0003) nyilatkozom, mint építészeti-műszaki (beleértve az építészeti, belsőépítészeti, tájépítészi és tűzvédelmi tervezést) tervezési és<br>tervezői művezetési szakmagyakorlási tevékenységet (továbbiakban tervezési tevékenység) végző, illetve a szakmagyakorlási engedélyt benyújtó kamarai tag<br>a 266/2013. (VII.11.) Kormányrendelet 8. fejezete értelmében, hogy a <b>Magyar Építész Kamara</b> a tervezői szakmagyakorláshoz kötelezően előírt tervezői<br>felelősségbiztosítás meglétét nyilvántarthassa, illetve ellenőrizhesse. |  |  |  |  |
|----------------------------------------------------------------------------------------------------|--|--|--|--|
| Nyilatkozat letöltése / nyomtatása                                                                                                    |  |  |  |  |
| Adminisztártori mód                                                                                                    |  |  |  |  |
| Nyilatkozat státusza Beküldve v                                                                                                    |  |  |  |  |
| 1. Tervezési szakmagyakorlási tevékenység formája: Alkalmazott                                                                                                    |  |  |  |  |
| 2. Szerződő vállalkozás adatai (munkáltató)                                                                                                    |  |  |  |  |
| Szerződő vállalkozás megnevezése IT Kraft Kft Vállalkozás adószáma 11122234-2-11                                                                                                    |  |  |  |  |
| Szerződő vállalkozás MÉK cégnyilvántartási azonosítója (C szám) C-1-123                                                                                                    |  |  |  |  |
| Vállalkozás székhelye: Irányítószám 1000 Település Budapest Utca, házszám Simon utca 100.                                                                                                    |  |  |  |  |
| 3. Biztosítás adatai                                                                                                    |  |  |  |  |
| Biztosítási kötvényszám 12345667899990100 Biztosító neve Generali Biztosító Zrt.                                                                                                    |  |  |  |  |
| Biztosítási időszak kezdete (szerződés kötés) 2025-02-01 Biztosítási időszak vége (évforduló) 2026-02-01                                                                                                    |  |  |  |  |
| 4. Csatolt dokumentumok                                                                                                    |  |  |  |  |
| A biztosító társaság által kiállított fedezetigazolást, hogy a vállalkozás rendelkezik tervezői felelősségbiztosítással a 266/2013.(VII.11.) Kormányrendeletben előírt feltételeknek megfelelően.                                                                                                    |  |  |  |  |
| Fedezetigazolás 🚯 🖺 teszt1.pdf 🛛 🗙 Fájl cseréje                                                                                                    |  |  |  |  |
| Cégvezető nyilatkozata, hogy a tervezési szakmagyakorlást folytató kamarai tag az általa vezetett vállalkozás alkalmazottja.                                                                                                    |  |  |  |  |
| Cégvezető nyilatkozata 😗 🖺 teszt2.pdf 🗙 Fájl cseréje                                                                                                    |  |  |  |  |

2. lépésben a kitöltött űrlapot be kell küldeni, a beküldést követően a rendszer erről - amennyiben a tagnyilvántartásban szerepel e-mail cím - erről értesítést is küld (tagjaink a hivatalos tagnyilvántartásban ill. névjegyzékben szereplő adataikat az e-Ügyintézésen belül tudják ellenőrizni, eltérés esetén a területi építész kamara tudja az adatokat korrigálni). A **Beküldve** státuszú **biztosítási** nyilatkozat esetén letölthető és nyomtatható az elkészült nyilatkozat.

Nyilatkozat letöltése / nyomtatása

### BIZTOSÍTÁSI NYILATKOZAT ŰRLAP

A **biztosítási nyilatkozat rögzítése/módosítása** esetén a megjelenő biztosítási nyilatkozatok adattartalma függ a nyilatkozatban meghatározott tervezési szakmagyakorlási tevékenység formától. **Szintén ennek függvénye a mezők száma és hogy melyek a kötelező mezők.** 

- 1. Tervezési szakmagyakorlási tevékenység formája: Adószámos magánszemély Kötelező mezők:
  - Adószám
  - Biztosítási kötvényszám
  - Biztosító neve
  - Biztosítási időszak kezdete (szerződés kötés)
  - Biztosítási időszak vége (évforduló)
  - Fedezetigazolás: A biztosító társaság által kiállított fedezetigazolást, hogy a vállalkozás rendelkezik tervezői felelősségbiztosítással a 266/2013.(VII.11.) Kormányrendeletben előírt feltételeknek megfelelően.
  - Nyilatkozat a szakmagyakorlási tevékenység más formában történő folytatásáról

2. Tervezési szakmagyakorlási tevékenység formája: Egyéni vállalkozó Kötelező mezők:

- Szerződő egyéni vállalkozó
  - o Neve
  - o Adószáma
  - o MÉK cégnyilvántartási azonosítója (C szám)
  - o Székhelye
- Biztosítási kötvényszám
- Biztosító neve
- Biztosítási időszak kezdete (szerződés kötés)
- Biztosítási időszak vége (évforduló)
- Fedezetigazolás: A biztosító társaság által kiállított fedezetigazolás, hogy a vállalkozás rendelkezik tervezői felelősségbiztosítással a 266/2013.(VII.11.) Kormányrendeletben előírt feltételeknek megfelelően.
- Nyilatkozat a szakmagyakorlási tevékenység más formában történő folytatásáról

- 3. Tervezési szakmagyakorlási tevékenység formája: Alkalmazott Kötelező mezők:
  - Szerződő vállalkozás:
    - o **Megnevezése**
    - o Adószáma
    - MÉK cégnyilvántartási azonosítója (C szám)
    - o Székhelye
  - Biztosítási kötvényszám
  - Biztosító neve
  - Biztosítási időszak kezdete (szerződés kötés)
  - Biztosítási időszak vége (évforduló)
  - Fedezetigazolás: A biztosító társaság által kiállított fedezetigazolás, hogy a vállalkozás rendelkezik tervezői felelősségbiztosítással a 266/2013.(VII.11.) Kormányrendeletben előírt feltételeknek megfelelően.
  - Cégvezető nyilatkozata: Cégvezető nyilatkozata, hogy a tervezési szakmagyakorlást folytató kamarai tag az általa vezetett vállalkozás alkalmazottja.
  - Nyilatkozat a szakmagyakorlási tevékenység más formában történő folytatásáról
- Tervezési szakmagyakorlási tevékenység formája: Nem végez felelősségbiztosításhoz kötött tevékenységet

### Kötelező mezők:

- Tervezői jogosultságomat azért tartom fenn, hogy olyan, nem tervezői tevékenységet folytathassak, (pl. tervtanácsban tag, tervpályázatban bíráló bizottsági tag stb.) ami tervezői jogosultsághoz kötött.
- Biztosítás nélküli időszak adatai:
  - időszak kezdet
  - időszak vége

### Az űrlaphoz csak PDF fájlok tölthetőek fel az alábbi két helyre:

- Fedezetigazolás
- Cégvezető nyilatkozata, hogy a tervezési szakmagyakorlást folytató kamarai tag az általa vezetett vállalkozás alkalmazottja.

Az űrlap alján nyilatkozni kell arról, hogy csak a választott tevékenységi formában, vagy más formában is végez a szakmagyakorló kötelező tervezői felelősségbiztosításra kötelezett tevékenységet

Nyilatkozat a szakmagyakorlási tevékenység más formában történő folytatásáról Kijelentem, tervezői szakmagyakorlási tevékenységet más formában nem folytatok. ✓ Kérjük válasszon a listából Kijelentem, tervezői szakmagyakorlási tevékenységet más formában nem folytatok. Kijelentem, tervezői szakmagyakorlási tevékenységet más formában is folytatok.

### HASZNÁLAT ÉS MŰKÖDÉS – MEGLÉVŐ BIZTOSÍTÁSI NYILATKOZAT MEGNYITÁSA

A biztosítási nyilatkozatok táblázatban láthatjuk az eddig feltöltött biztosítási nyilatkozatokat. A táblázatban a Szerk. oszlopban található ceruza piktogramra kattintva nyithatjuk meg az adott nyilatkozatot.

A Szerkesztés alatt státuszú biztosítási nyilatkozat szerkeszthető tovább.

A **Beküldve és Ellenőrizve** státuszú biztosítási nyilatkozatok nem módosíthatóak, de ha az időszak vége előtt a biztosítás megszűnt vagy módosult a tevékenység formája akkor törölhetőek a nyilvántartásból.

### NYILATKOZAT LETÖLTÉSE NYOMTATÁSA

A **Beküldve** státuszú **biztosítási nyilatkozat** esetén letölthető és nyomtatható az elkészült nyilatkozat. Ez a csatolt fájlok kivételével minden adatot tartalmaz. Az űrlap fejlécében a **Nyilatkozat letöltése / nyomtatása** feliratra kattintva tölthetjük le a nyilatkozatot.

| MAGYAR ÉPÍTESZ KAMARA<br>CHAMBBE OF HUNGABIAN ARCHITECTS                                                                                                    | Nyilatkozat azn.: 21-0003/KTFB/70                                                                                                    |
|----------------------------------------------------------------------------------------------------|----------------------------------------------------------------------------------------------------|
| Tagi nyil                                                                                                    | atkozat                                                                                                    |
| KÖTELEZŐ TERVEZŐI FELELŐSSÉ(<br>fennállását ellenőrző és nyilvánt                                                                                                    | GBIZTOSÍTÁSI (KTFB) SZERZŐDÉS<br>tartó területi kamarák részére                                                                                                    |
| Én Simon Nándor (21-0003) nyilatkozom, mint építészeti-műsz<br>tűzvédelmi tervezési) tervezési és tervezői művezetési szakmagya<br>végző, illetve a szakmagyakorlási engedélyt benyújtó kamarai tag<br>hogy a Magyar Építész Kamara a tervezői szakmagyakorláshoz<br>myilvántarthassa, illetve ellenőrizhesse. | aki (beleértve az építészeti, belsőépítészeti, tájépítészi és<br>ikorlási tevékenységet (továbbiakban tervezési tevékenység)<br>1 a 266/2013.(VII.11.) Kormányrendelet 8. fejezete értelmében.<br>2 kötelezően előírt tervezői felelősségbiztosítás meglétét |
| Alap adatok<br>Név: Simon Nándor Anyja neve: Teszt Elekné<br>Születési név: Teszt Elek<br>Születési hely: Budapest IX. kerület Születési dátum: 2014-07-<br>Nyilvántartó területi építész kamara: Magyar Építész Kama<br>Tagsági szám: 21-0003<br>Státusz: admin                                               | 17<br>ra                                                                                                    |
| Állandó lakcím:<br>Ország: Magyarország Irányítószám: 1088<br>Települes: Budapest VIII. kerület<br>Utca, házszám: Ötpacsirta u. 2.                                                                                                    |                                                                                                    |
| Levelezési cím:<br>Ország: n.a. Irányítószám:<br>Települes:<br>Utca, házszám:                                                                                                    |                                                                                                    |
| Kapcsolattartási adatok<br>Vezetékes telefonszám: Mobil telefonszám:<br>Email: simonszoft@gmail.com                                                                                                    |                                                                                                    |
| Tervezési szakmagyakorlási tevékenység formája: Alkalmazott<br>Szerződő vállalkozás megnevezése: IT Kraft Kft<br>Vállalkozás adószáma: C-1-123<br>Szerződő vállakozás MfX- cégnyilvántartási azonosítója (C szám<br>Székhely: 1000 Budapest, Simon utca 100.                                                   | ı): <b>C-1-123</b>                                                                                                    |
| Biztosítási adatok:<br>Biztosítási kötvényszám: 12345667899990100<br>Biztosító neve: Generali Biztosító Zrt.<br>Biztosítási időszak kezdete (szerződés kötés): 2025-02-01<br>Biztosítási időszak vége (évforduló): 2026-02-01                                                                                  |                                                                                                    |
| Nyilatkozat létrehozásának időpontja: 2025-03-17 18:19:27<br>Nyilatkozat utolsó módosításának időpontja: 2025-05-08 15:14:5<br>Nyomtatás időpontja: 2025.05.08 15:22:30                                                                                                    | 15                                                                                                    |
| A nyilatkozatot készítette: Simon Nándor (21-0003)                                                                                                    |                                                                                                    |
|                                                                                                    | MEKON - Magyar Építész Kamara ONline 6.060   Oldal 1 / 1                                                                                                    |

A nyomtatvány alján pedig három időbélyeg található az alábbi információkkal:

- Nyilatkozat létrehozásának időpontja
- Nyilatkozat utolsó módosításának időpontja
- Nyomtatás időpontja

Az időbélyegek alatt pedig a nyilatkozat készítőjének neve.

\*\*\*